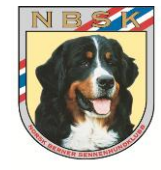

## Brukerveiledning for NBSKs tillitsvalgte

## Hvordan legge inn informasjon på NBSKs nettsted

#### \_\_\_\_\_

| #  | Кар.                                                            | Side |
|----|-----------------------------------------------------------------|------|
|    | Innlogging                                                      | 2    |
| 1  | Legg inn nytt Arrangement i Aktivitetskalenderen                | 3    |
| 2  | Endre eksisterende Arrangement i Aktivitetskalenderen           | 5    |
| 3  | Skrive et <i>Innlegg</i> (en nyhetssak)                         | 6    |
| 4  | Endre noe i et eksisterende Innlegg (Alternativ 1)              | 7    |
| 5  | Endre noe i et eksisterende Innlegg (Alternativ 2)              | 8    |
| 6  | Legg inn bilde eller dokument i biblioteket (Media)             | 9    |
| 7  | Legg inn dokument på en side (f.eks. Årsdmøtereferat)           | 10   |
| 8  | Legge til/endre info om avdelingen/komiteen (eks. kontaktinfo)  | 11   |
| 9  | Endre passord på nettstedet og webmail                          | 13   |
| 10 | Problemløsning – Teksten hopper oppover når du skriver en tekst | 15   |

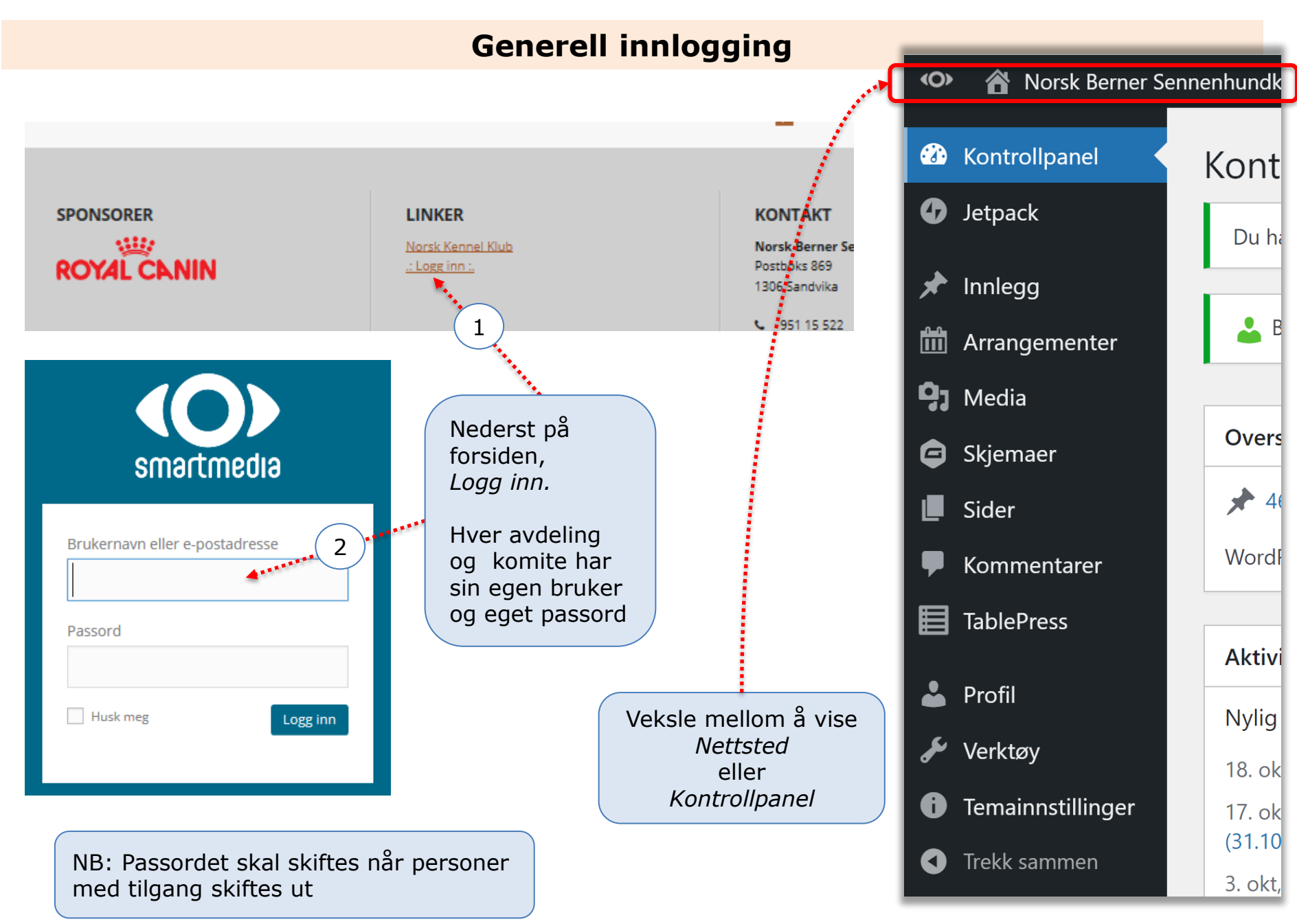

### Kap. 1: Legge inn nytt Arrangement i Aktivitetskalenderen (1 av 2)

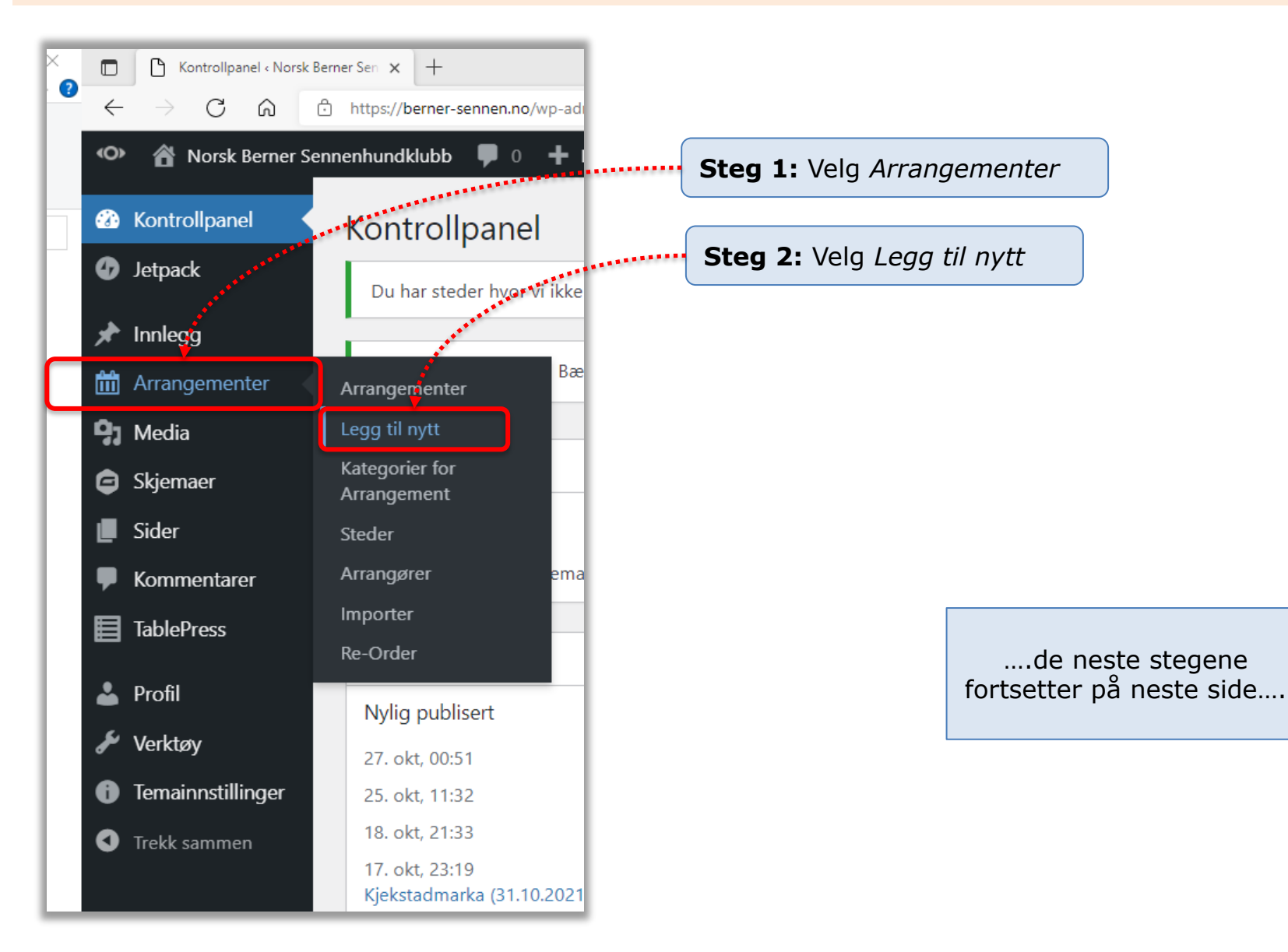

### Kap. 1: Legge inn nytt Arrangement i Aktivitetskalenderen (2 av 2)

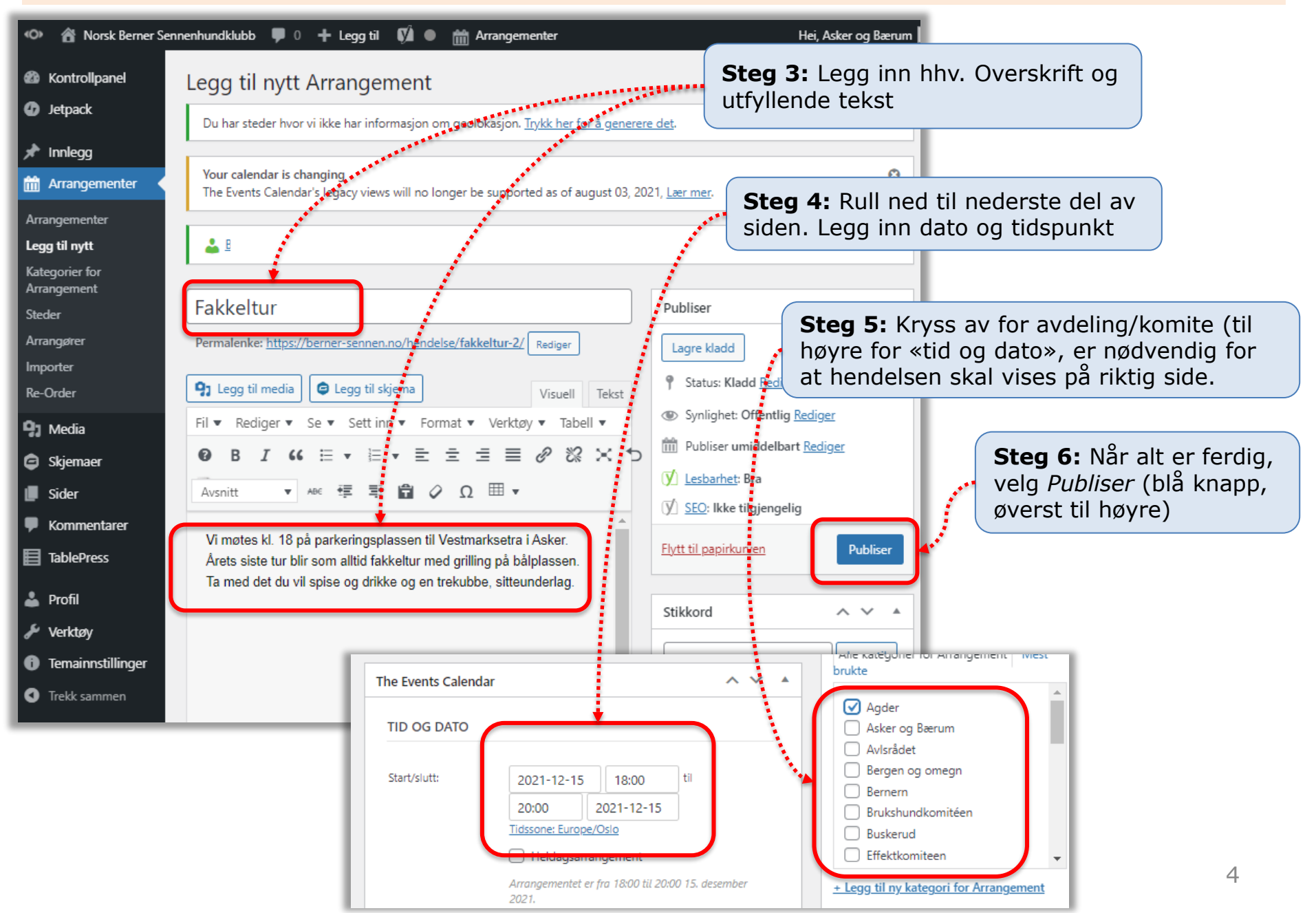

#### Kap. 2: Endre eksisterende Arrangement i Aktivitetskalenderen

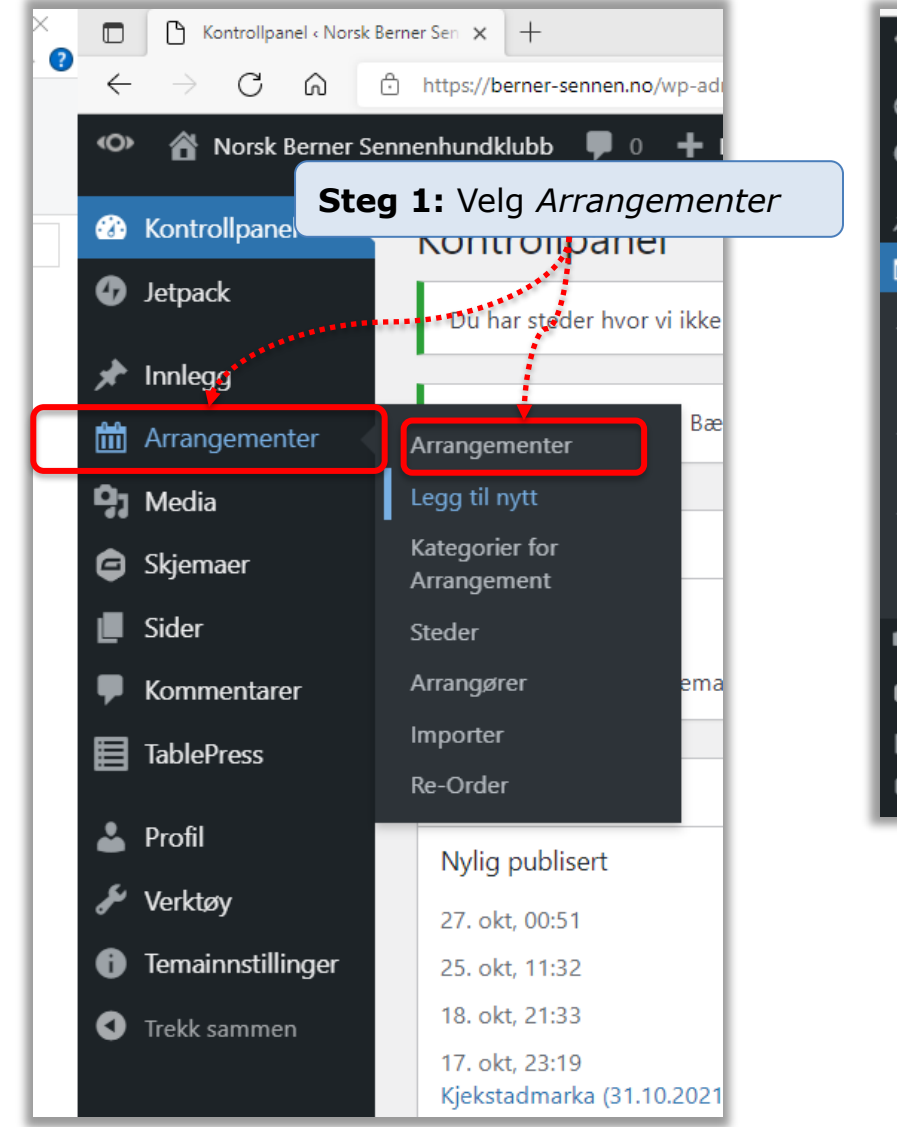

| 👁 🗥 Norsk Berner Sennenhundklubb 🗭 0 🕂 Legg til Vis innlegg 🕅 🋗 Arrangementer                                    |                                                                                                    |  |  |  |  |
|----------------------------------------------------------------------------------------------------|----------------------------------------------------------------------------------------------------|--|--|--|--|
| Kontrollpanel                                                                                                    | Kontrollpanel     Arrangementer     Legg til nytt                                                                       |  |  |  |  |
| 🕼 Jetpack                                                                                                    | Du har steder hvor vi ikke har informasjon om geolokasjon. <u>Trykk her for å genere</u>                                |  |  |  |  |
| 🖈 Innlegg                                                                                                    |                                                                                                    |  |  |  |  |
| 🛗 Arrangementer 🔸                                                                                                | ementer Your calendar is changing<br>The Events Calendar's legacy views will no longer be supported as of august 03, 24 |  |  |  |  |
| Arrangementer                                                                                                    |                                                                                                    |  |  |  |  |
| Legg til nytt                                                                                                    | Legg til nytt 📥 🛓                                                                                                    |  |  |  |  |
| Kategorier for<br>Arrangement Alle (207)   Mine (122)   Publicerte (792)   Kladder (0)   Higgsperten-insheld (0) |                                                                                                    |  |  |  |  |
| Steder                                                                                                    |                                                                                                    |  |  |  |  |
| Arrangører                                                                                                    | Arrangører Massehandlinger Y Bruk Alle SEO-resultater Y Alle les                                                        |  |  |  |  |
| Importer                                                                                                    | Tittel Forfattere                                                                                                    |  |  |  |  |
| Re-Order                                                                                                    | Fakkeltur (Asker og Bærum) — klassisk Asker og Bærum                                                                    |  |  |  |  |
| 9] Media                                                                                                    | redigering                                                                                                    |  |  |  |  |
| Skjemaer                                                                                                    | Rediger   Hurtigrediger   Flytt til papirkurven<br>Vis   Stats                                                          |  |  |  |  |
| 📕 Sider                                                                                                    | Onsdagstreff – Tur sosialisering (Asker Asker og Bærum                                                                  |  |  |  |  |
| Kommentarer                                                                                                    | og Bærum) — klassisk redigering                                                                                         |  |  |  |  |
|                                                                                                    |                                                                                                    |  |  |  |  |
| <b>Steg 2:</b> Let opp arrangement (de er sortert etter dato). Velg <i>Rediger</i> , under                       |                                                                                                    |  |  |  |  |

**Steg 3:** Gjør så de aktuelle endringer, og velg deretter *Oppdater* (blå knapp oppe til høyre)

Klassisk redigering

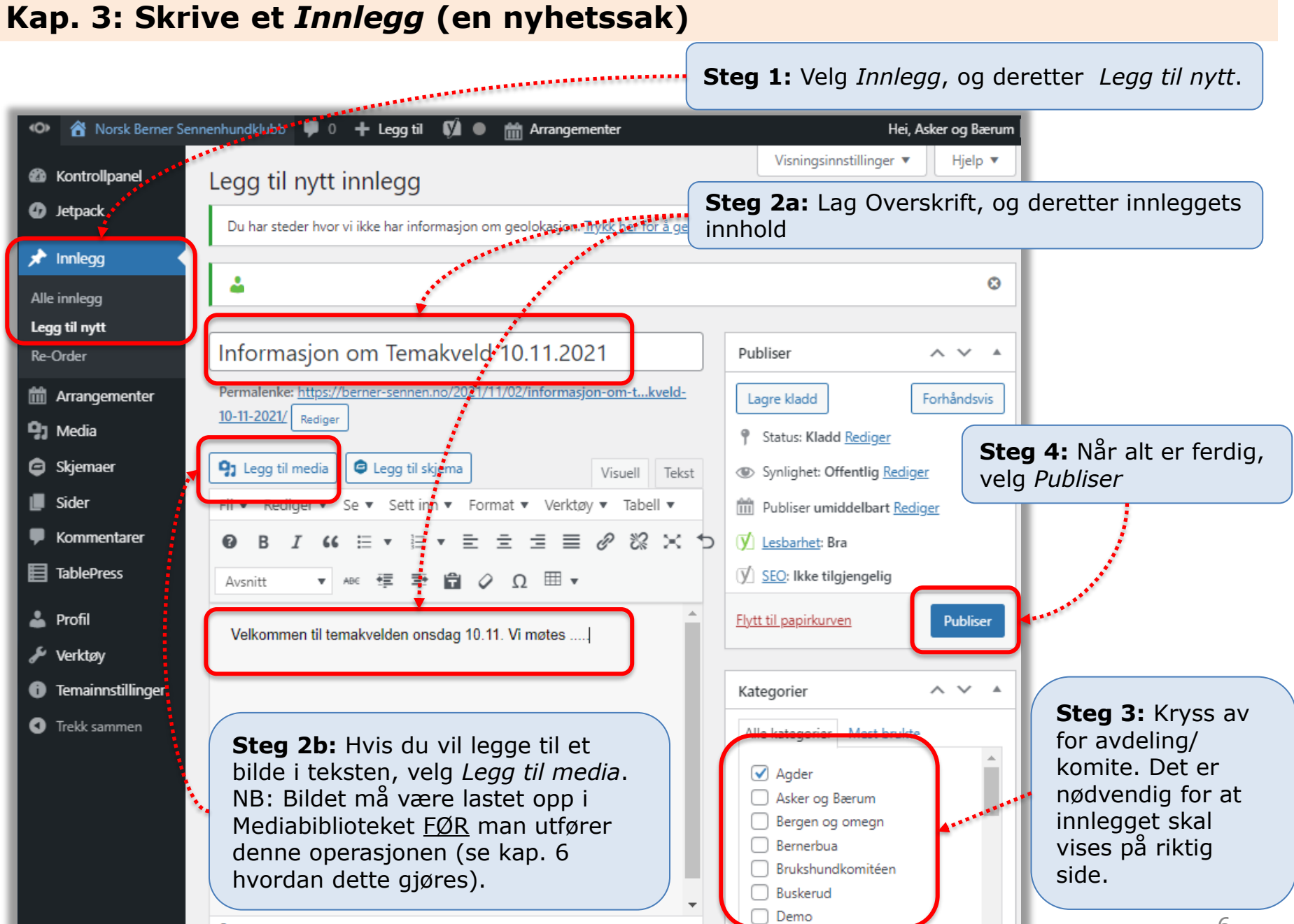

#### 

#### Kap. 4: Endre noe i et eksisterende Innlegg (Alternativ 1)

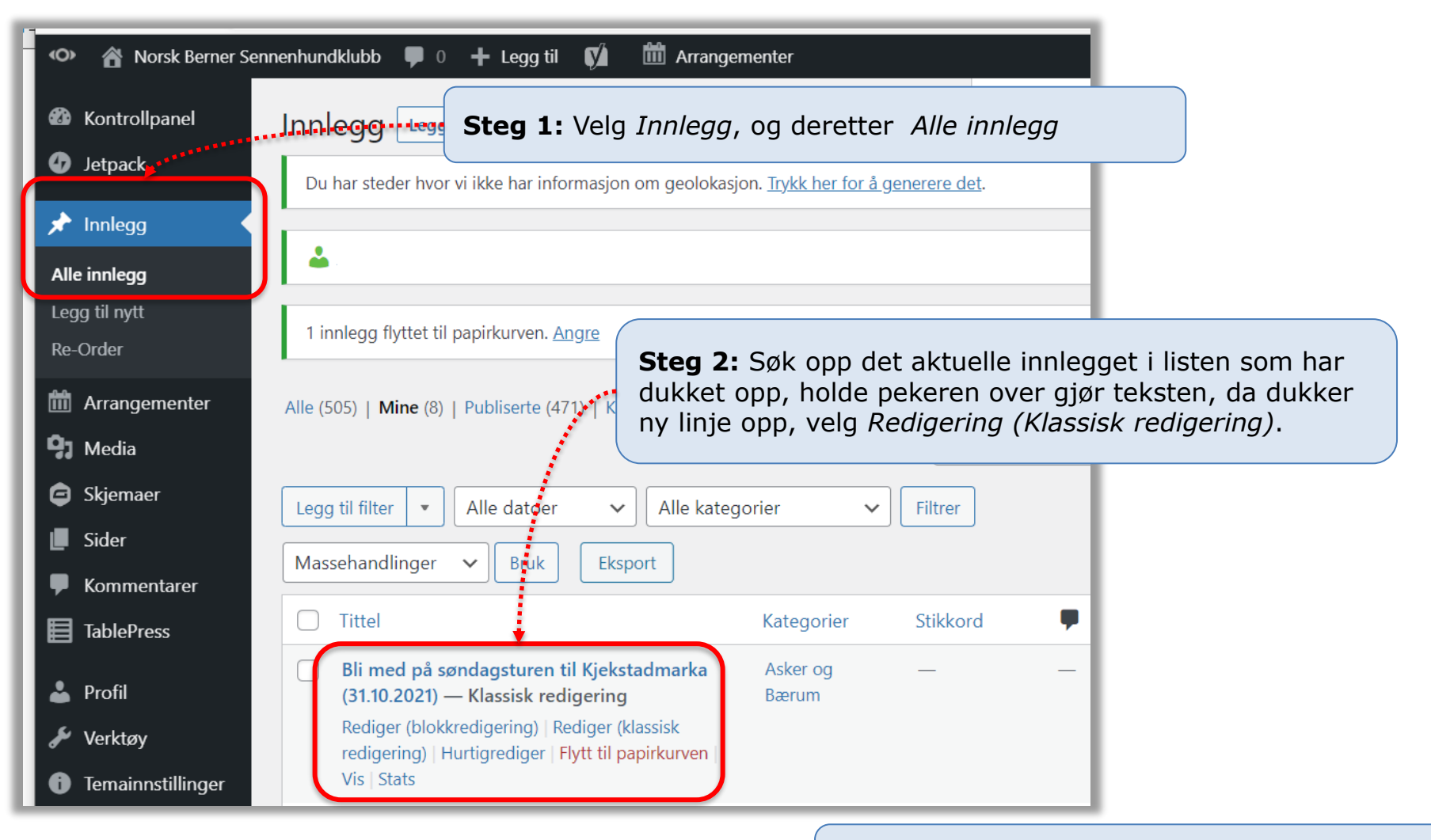

**Steg 3:** Gjør nødvendige justeringer, og avslutt med *Oppdater* (blå knapp oppe til høyre)

#### Kap. 5: Endre noe i et eksisterende innlegg (Alternativ 2)

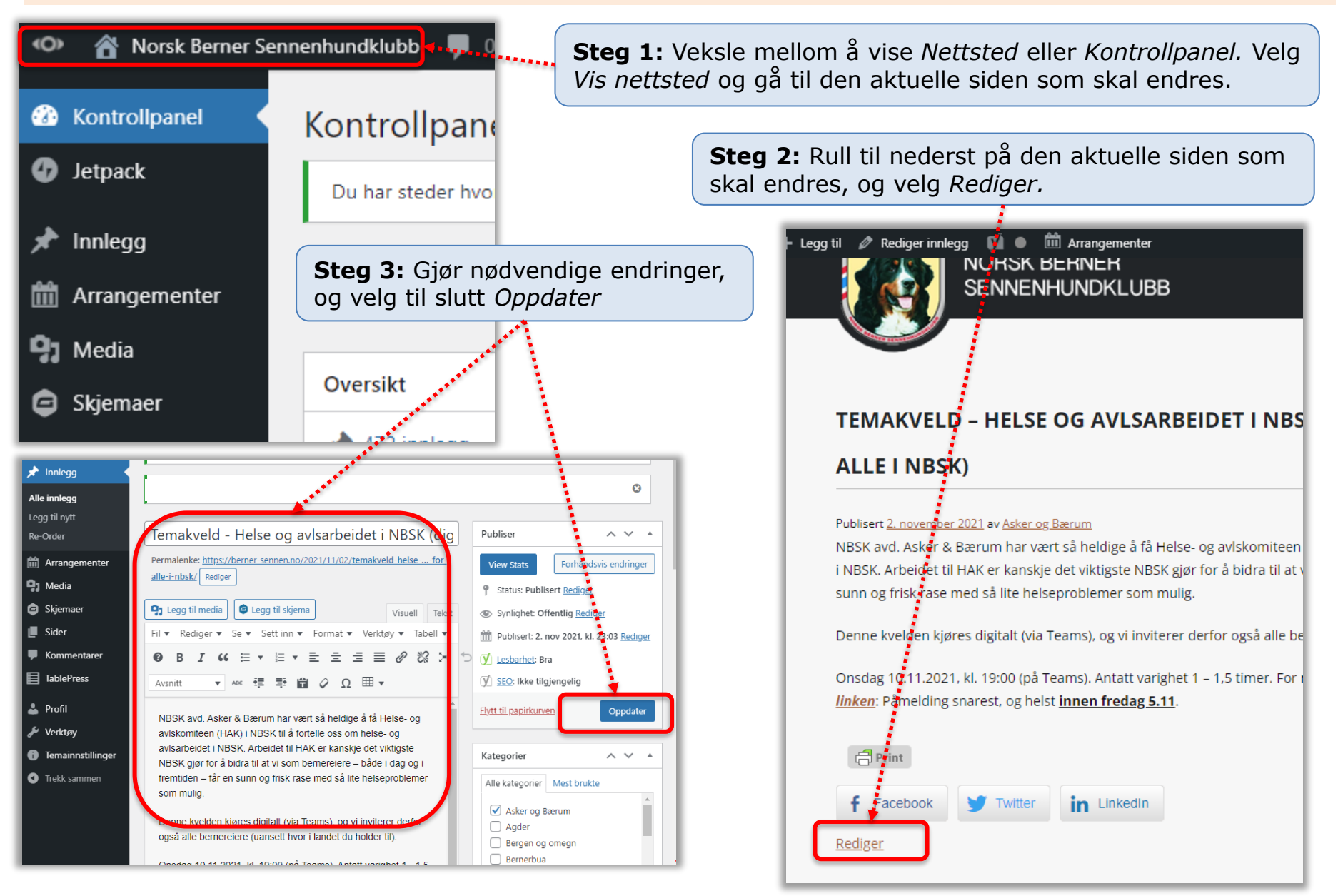

## Kap. 6: Legge inn bilde eller dokument i biblioteket (Media)

| 🔹 🗥 Norsk Berner Sen                                                    | nenhundklubb 루 0 🕂 Legg til 📢 🛗 Arrangementer                                                   |  |  |  |  |  |
|-------------------------------------------------------------------------|-------------------------------------------------------------------------------------------------|--|--|--|--|--|
| Kontrollpanel     A                                                     | Last opp ny mediefil                                                                            |  |  |  |  |  |
| 🕢 Jetpack                                                               | Du har steder hvor vi ikke har informasjon om geolokasjon. <u>Hykk her for a generere det</u> . |  |  |  |  |  |
| Innlegg                                                                 |                                                                                                 |  |  |  |  |  |
| m Arrangementer                                                         | <b>4</b>                                                                                        |  |  |  |  |  |
| 9 Media                                                                 | Choose folder: All Files                                                                        |  |  |  |  |  |
| Bibliotek                                                               | Bibliotek                                                                                       |  |  |  |  |  |
| Legg til ny Steg 2: Trykk Velg filer (en av gangen), og hent fra din PC |                                                                                                 |  |  |  |  |  |
| Re-Order                                                                | Slipp filer for å laste opp                                                                     |  |  |  |  |  |
| 🖨 Skjemaer                                                              | eller                                                                                           |  |  |  |  |  |
| 📕 Sider                                                                 | Velg filer                                                                                      |  |  |  |  |  |
| Kommentarer                                                             |                                                                                                 |  |  |  |  |  |
| TablePress                                                              |                                                                                                 |  |  |  |  |  |
| 🕹 Profil                                                                | Du bruker fler-filopplasteren. Problemer? Prøv net Generelt: Dokumenter bør i primært legges    |  |  |  |  |  |
| 差 Verktøy                                                               | Maksimal filstørrelse for opplasting: 50 MB. inn som PDF (ikke Word), og bilder som JPG         |  |  |  |  |  |

## Kap. 7: Legge inn dokumenter på en side (f.eks. Årsmøtereferat)

- 1. Legg først inn dokumentet / dokumentene i biblioteket (Media) (se kap. 6 for beskrivelse)
- 2. Trykk på «Norsk Berner Sennenhundklubb»
- 3. Gå så til aktuelle side, trykk på <u>Rediger</u> (nederst på siden)
- Sett peker på det stedet dokumentet skal settes inn og klikk «Legg til media»
- 5. Velg aktuelle dokument og trykk «Sett inn på side» (blå knapp nederst til høyre)
- 6. Hvis behov, juster navnet på dokumentet
- 7. Trykk «Oppdater» (blå knapp helt til høyre)

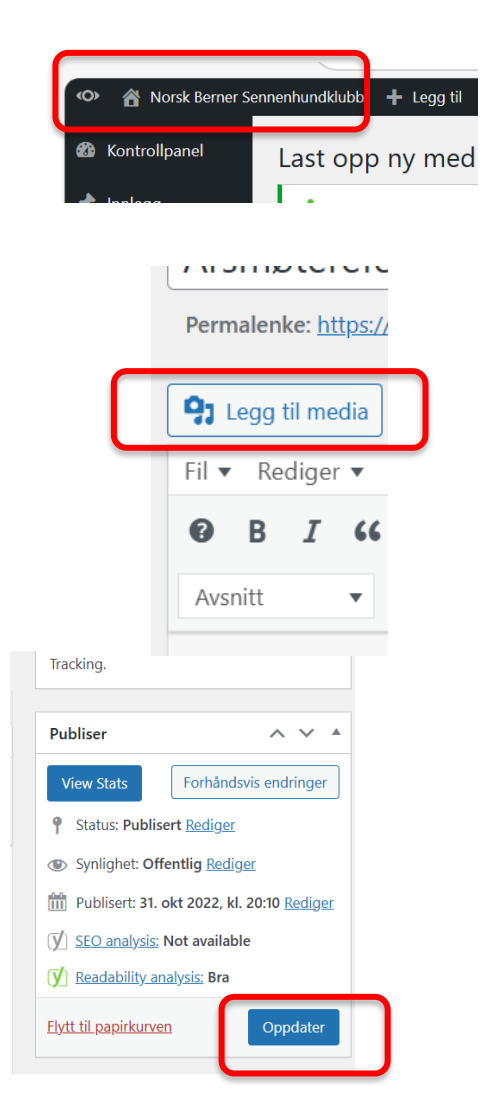

#### Kap. 8: Legge inn/endre informasjon om avdelingen/komiteen (1 av 2)

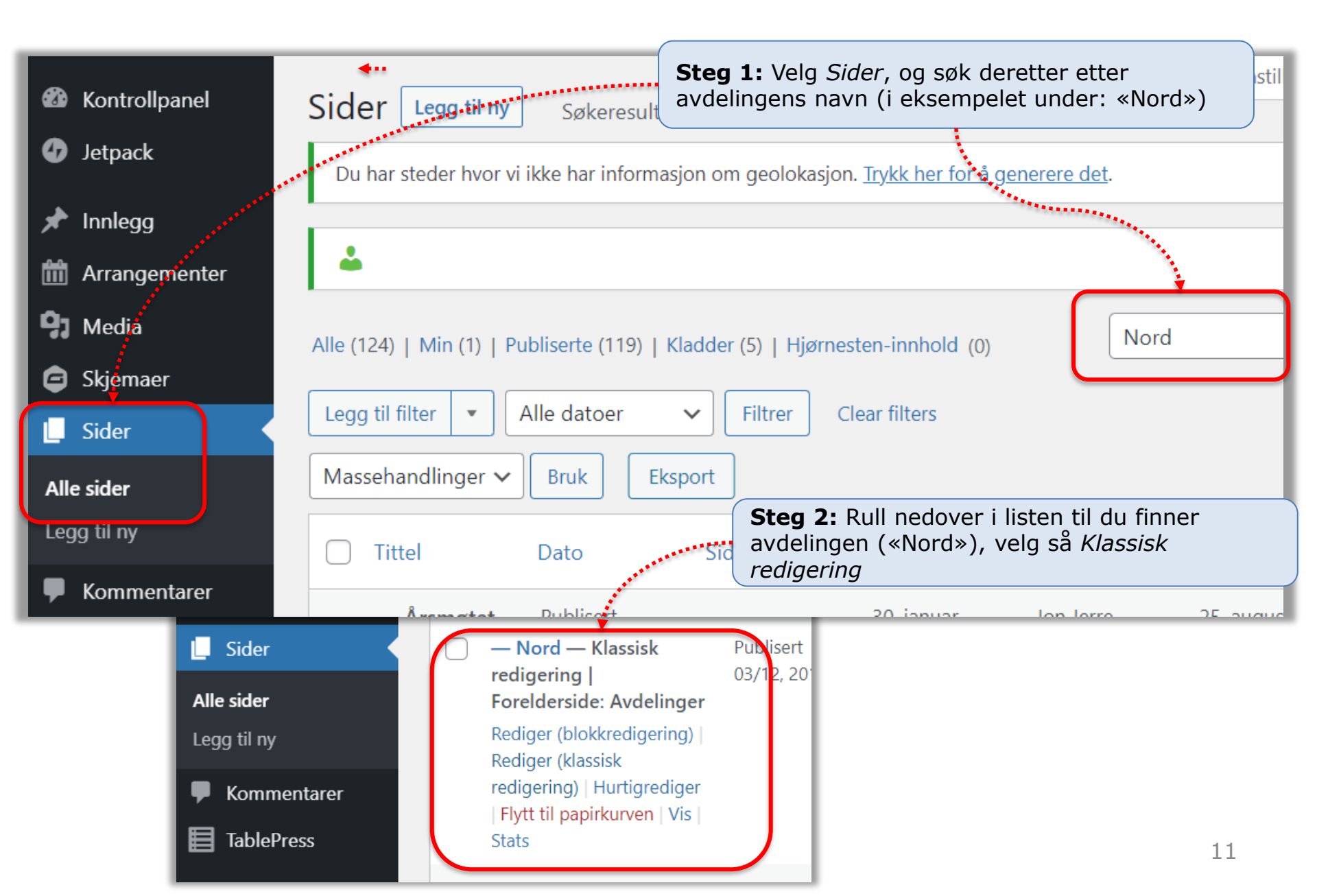

### Kap. 8: Legge inn/endre informasjon om avdelingen/komiteen (2 av 2)

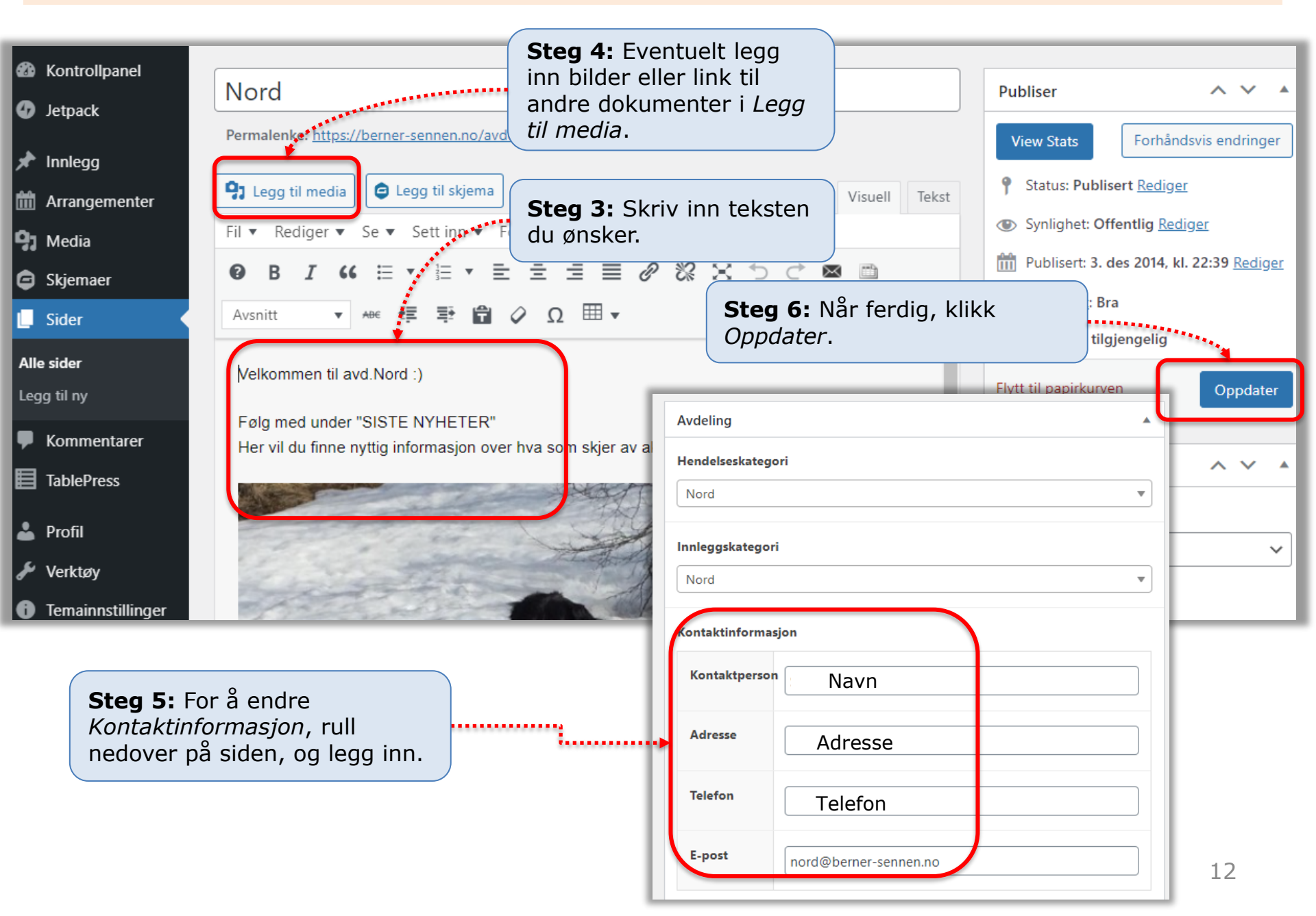

# Kap. 9: Endre passord i Nettsiden

Steg 1:<br/>Vær på Kontrollpanel og velg ProfilSteg 2: Legg inn Nytt passordSteg 3: Trykk Oppdatert profil

| 🐢 🖀 Norsk Berner Sennenhundklubb 🕂 Legg til 🚺 🧭 Arrangementer                                |                                                                                                    |                                |  |  |  |  |
|----------------------------------------------------------------------------------------------|----------------------------------------------------------------------------------------------------|--------------------------------|--|--|--|--|
| 🙆 Kontrollpanel                                                                              |                                                                                                    |                                |  |  |  |  |
| <b>G</b> Site Kit                                                                            |                                                                                                    | Du kan endre profilbilde       |  |  |  |  |
| 🖈 Innlegg                                                                                    | A daviaistaan kaanta an                                                                                                    |                                |  |  |  |  |
| 🛱 Arrangementer                                                                              | Administrer Kontoer                                                                                                    | 1                              |  |  |  |  |
| 9 Media                                                                                      | Nytt passord                                                                                                    | Angi nytt passord              |  |  |  |  |
| 🖨 Skjemaer                                                                                   |                                                                                                    |                                |  |  |  |  |
| 📕 Sider                                                                                      | Økter                                                                                                    | Logg ut alle andre stede       |  |  |  |  |
| TablePress                                                                                   |                                                                                                    | Du er bare innlogget her       |  |  |  |  |
|                                                                                              |                                                                                                    |                                |  |  |  |  |
| 📥 Profil                                                                                     | Applikasjonspassord                                                                                                    |                                |  |  |  |  |
| <ul> <li>Profil</li> <li>Verktøy</li> </ul>                                                  | Applikasjonspassord<br>Applikasjonspassord tillater tilgang                                                                                                    | via ikke-interaktive systemer, |  |  |  |  |
| <ul> <li>Profil</li> <li>Verktøy</li> <li>Temainnstillinger</li> </ul>                       | Applikasjonspassord<br>Applikasjonspassord tillater tilgang<br>innlogging på nettstedet ditt.                                                                                                    | via ikke-interaktive systemer, |  |  |  |  |
| <ul> <li>Profil</li> <li>Verktøy</li> <li>Temainnstillinger</li> <li>Trekk sammen</li> </ul> | Applikasjonspassord<br>Applikasjonspassord tillater tilgang<br>innlogging på nettstedet ditt.<br>Navn på nytt applikasjonspassord                                                                                                    | via ikke-interaktive systemer, |  |  |  |  |
| <ul> <li>Profil</li> <li>Verktøy</li> <li>Temainnstillinger</li> <li>Trekk sammen</li> </ul> | Applikasjonspassord<br>Applikasjonspassord tillater tilgang<br>innlogging på nettstedet ditt.<br>Navn på nytt applikasjonspassord<br>Påkrevet for å opprette et applikasjo<br>ikke for å oppdatere brukeren.                                      | via ikke-interaktive systemer, |  |  |  |  |
| <ul> <li>Profil</li> <li>Verktøy</li> <li>Temainnstillinger</li> <li>Trekk sammen</li> </ul> | Applikasjonspassord<br>Applikasjonspassord tillater tilgang<br>innlogging på nettstedet ditt.<br>Navn på nytt applikasjonspassord<br>Påkrevet for å opprette et applikasjo<br>ikke for å oppdatere brukeren.<br>Legg til nytt applikasjonspassord | via ikke-interaktive systemer, |  |  |  |  |

#### Kap. 9: Endre passord i Webmail

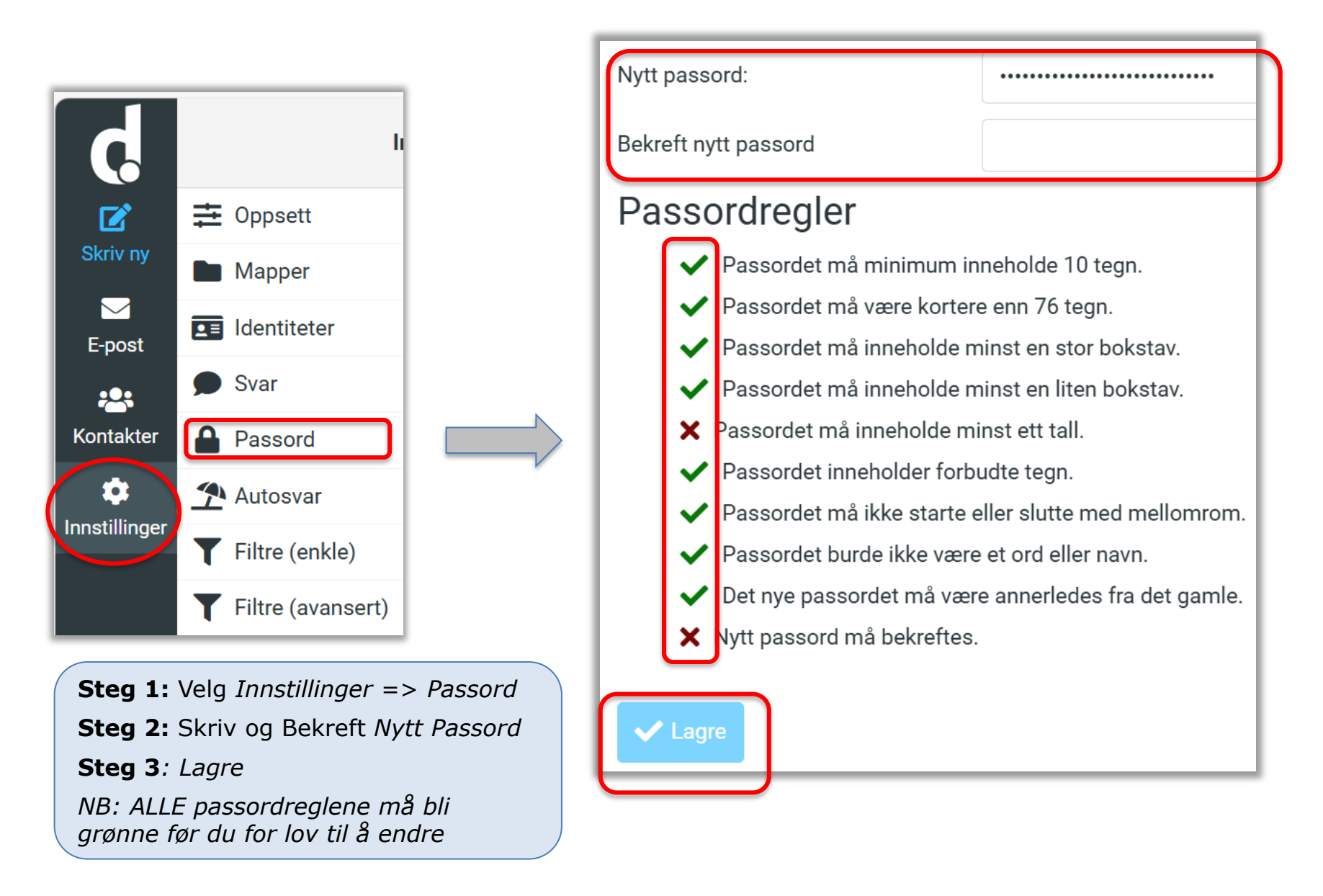

#### Kap. 10: Problemløsning – Teksten hopper oppover når du skriver en tekst

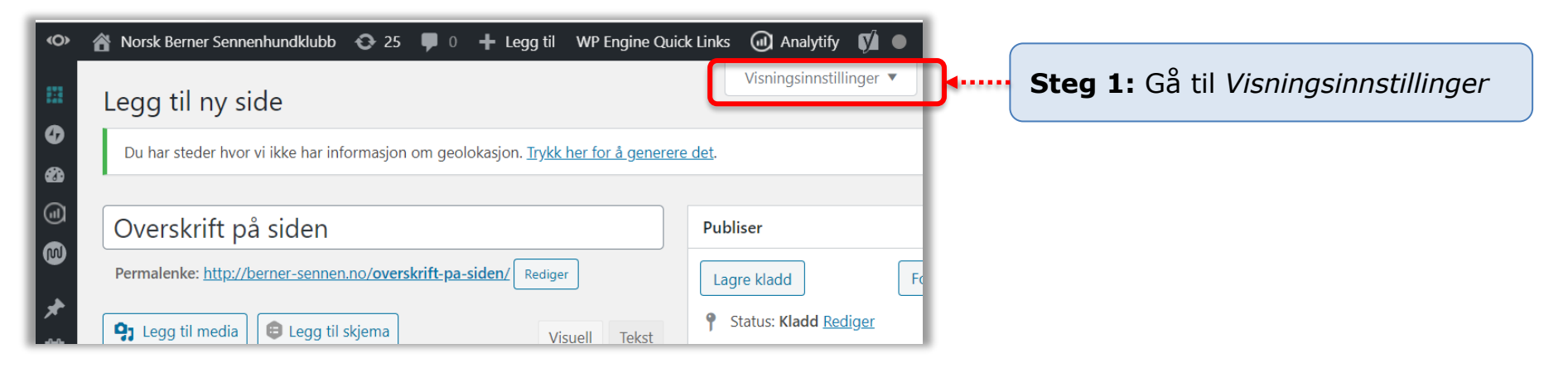

| <b>(</b> )  | 🖀 Norsk Berner Sennenhundklubb 📀 25 🏓 0 🕂 Legg til 🛛 WP Engine Qu                                | uick Links 🕢 Analytify 📢 💿 🛗 Hendelser        |  |
|-------------|--------------------------------------------------------------------------------------------------|-----------------------------------------------|--|
| 83          | Bokser                                                                                           | Hei, Jon Je                                   |  |
| đ           | ✓ Sideattributter ✓ SSB Settings ✓ Redigeringsverktøy ✓ Featured im                              | nage 🕑 Authors 🕑 Yoast SEO                    |  |
| <i>6</i> 23 | Diskusjon Identifikator                                                                          |                                               |  |
|             | Layout                                                                                           |                                               |  |
|             | 🔵 1 kolonne 💿 2 kolonner                                                                         |                                               |  |
|             | Flere innstillinger                                                                              |                                               |  |
| *           | Aktiver full-høyderedigering og distraksjonsfri skrivemodus.                                     | Steg 2: Pass på at denne ruten <u>IKKE</u> er |  |
| 1           |                                                                                                  |                                               |  |
| <b>9</b> ]  | Legg til ny side                                                                                 | Visiningsminstinninger                        |  |
| €           | Du har steder hvor vi ikke har informasjon om geolokasjon. <u>Trykk her for å generere det</u> . |                                               |  |
|             |                                                                                                  |                                               |  |
| •           | Overskrift på siden                                                                              | Publiser 🔺                                    |  |
|             | Permalenke: http://bornor.connon.no/overskrift.na.siden/                                         | 15                                            |  |